## Setting up Netsense Sensing Unit

- ติดต่อทาง Moment เพื่อขอรับ Username และ Password สำหรับ Login เข้าสู่ Netsense System ท่านสามารถติดต่อได้ทาง Email: contact@mmnetcenter.com
- 2. ต่อ Temperature probe เข้ากับ Port P1 P4 ( ใช้ Probe ของ Netsense เท่านั้น )
- ต่อสาย LAN เข้ากับ LAN port เพื่อให้ Netsense Sensing Unit สามารถส่งข้อมูลผ่าน Internet ได้
- 4. ต่อ Power adapter เข้าที่ DC power port (ใช้ Switching power adapter ของ Netsense เท่านั้น)
- 5. ใช้ Web browser เข้าไปที่ www.mmnetcenter.com ที่ Login page ใส่ User name และ Password ที่ได้มาจาก Moment หลังจากนั้นท่านจะสามารถทำสิ่งต่างเหล่านี้ได้
  - ดู Graph ของอุณหภูมิได้
  - Download ข้อมูลของอุณหภูมิได้
  - ตั้งเตือนเมื่ออุณหภูมิเกินขีดที่กำหนด (Set alert options)
  - ตั้งค่า email address, เบอร์โทรศัพท์สำหรับ SMS และกำหนดช่วงอุณหภูมิที่ต้องการ
- \* ถ้าไม่มี DHCP server, Sensing Unit จะใช้ default IP address คือ 192.168.1.60

## Changing unit name, probe name, and IP address of Netsense Sensing Unit

- หลังจาก Login เข้าสู่ระบบผ่านทาง www.mmnetcenter.com แล้ว ในหน้าแรก ท่านจะเห็น Unit name อยู่ที่ Column แรก ให้คลิ๊กที่ชื่อ Unit ของท่าน
- เลื่อนลงมาจนเห็น ส่วนที่แสดง IP address ของ Unit นั้นๆ จด IP address นั้นเก็บไว้
- เปิด Web browser อีกอันแล้วใส่ IP address ที่ได้มาที่ address bar ของ browser เพื่อติดต่อกับ Sensing Unit เมื่อมีการถาม Username และ Password ให้ไส่ "admin" ทั้งสองที่ (การติดต่อไปที่ Sensing Unit ต้องทำใน LAN เดียวกัน)
- 4.ไปที่ Options menu เพื่อทำการเปลี่ยน Password, Unit name, Probe name ตามต้องการ (Password ควรทำการเปลี่ยนทันที)
- 5. ไปที่ IP address menu เพื่อทำการเปลี่ยน IP address ตามต้องการ ควรใช้ IP address เป็นแบบ Static IP เพื่อความเสถียร ของระบบ

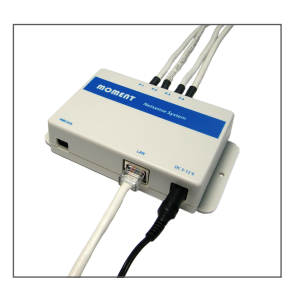

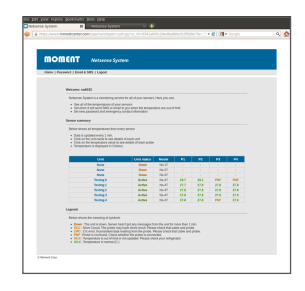

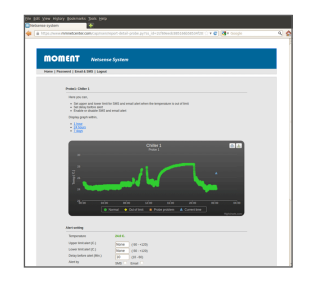

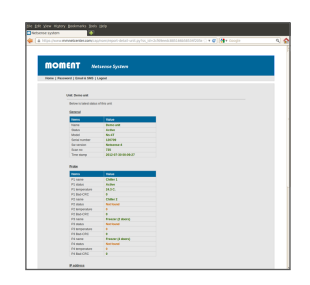

| Unit Pering 1 |                                           |                                                             |  |
|---------------|-------------------------------------------|-------------------------------------------------------------|--|
|               | Carnet P aldress                          |                                                             |  |
|               | if address<br>hetmask<br>Caleroity<br>DNS | 252,556,5,85<br>275,275,275,5<br>262,266,1,3<br>262,266,1,3 |  |
|               | Pathway willing                           |                                                             |  |
|               | Use SHOP<br>Oversistic IP address         | •                                                           |  |
|               | Static P solesses                         | 200.200.200.8                                               |  |
|               | The prevery                               | 140.148.1.5                                                 |  |
|               | 354(040                                   | 10014833                                                    |  |
|               |                                           | (Annual state day day and                                   |  |
| _             |                                           |                                                             |  |
| and long.     |                                           |                                                             |  |
|               |                                           |                                                             |  |
|               |                                           |                                                             |  |